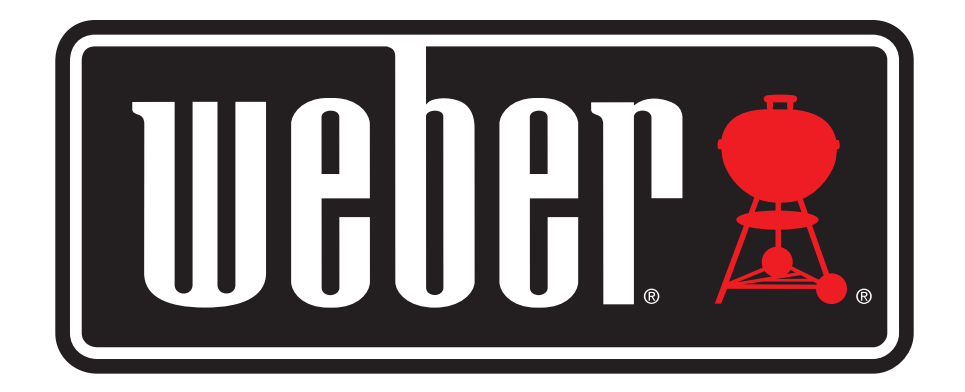

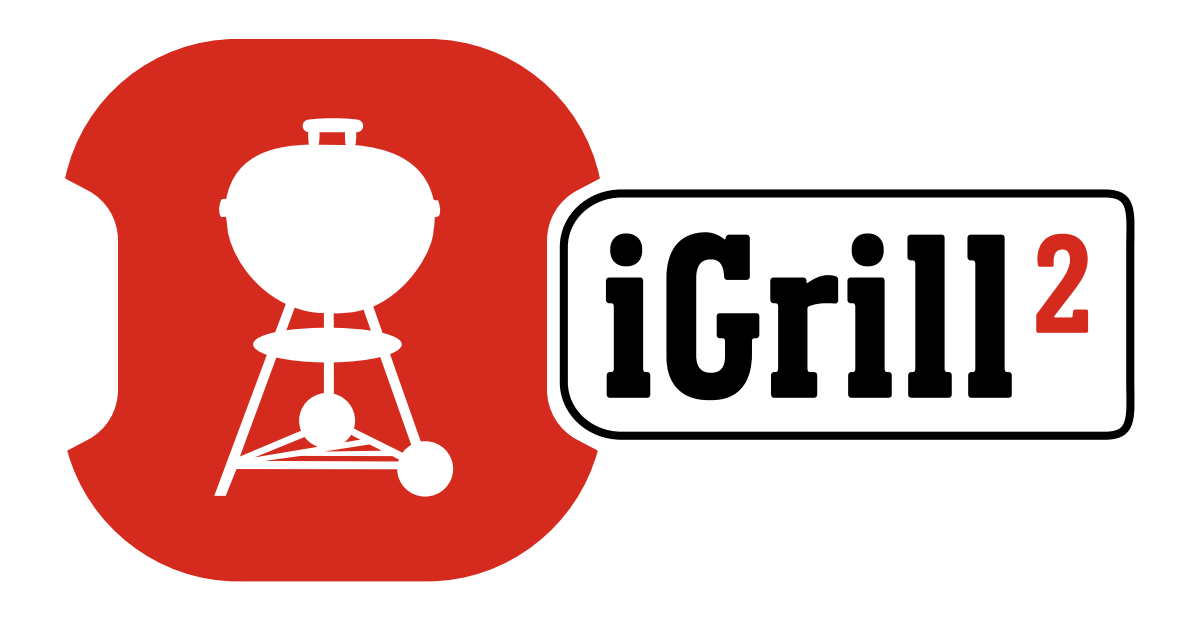

# 使用手册

| 目錄                                                                                                    |                                                                          |
|----------------------------------------------------------------------------------------------------|--------------------------------------------------------------------------|
| 包裝盒內容物                                                                                                    | 3                                                                        |
| 快速入門説明                                                                                                    | 3                                                                        |
| 開始 Weber iGrill 應用程式 更換電池 電源開與關 連線 中斷連線 安裝固定 探針的使用                                                                           | 4<br>4<br>5<br>5<br>6<br>7<br>7<br>8                                     |
| 使用 iGrill 2<br>顯示面板<br>探針切換按鈕<br>距離感測器<br>自訂與預設警報<br>設定烹煮<br>預設不同肉類的警示<br>建立自訂的預設<br>預警通知<br>重新命名探針<br>計時器工具<br>全球工具<br>圖形工具 | ,<br>9<br>10<br>11<br>11<br>12<br>12<br>12<br>12<br>13<br>14<br>14<br>14 |
| 問題排除                                                                                                    | 15                                                                       |
| 免責聲明                                                                                                    | 19                                                                       |
| 2+++0                                                                                                    | 10                                                                       |

#### 法規

19

# 包裝盒內容物

在 iGrill 2 包裝盒中,您會找到:

- 1個 iGrill 2
- 2顆AA電池
- 2根專業肉類探針
- 2個探針捲線器
- 2個探針彩色標示(黃色與紅色)
- 1個選配的磁盤
- 快速入門指南

# 快速入門説明

- 1. 從 App Store<sup>®</sup> 或 Google Play<sup>™</sup> 下載 Weber iGrill 應用程式,並在以下 其中一個相容的裝置上使用:
  - iPhone<sup>®</sup> (4S 或更新的版本)
  - iPad<sup>®</sup>(第3代或更新的版本)
  - iPad mini™ (各代產品)
  - iPod touch<sup>®</sup>(第5代或更新的版本)
  - 配備 Bluetooth<sup>®</sup> 4.0 並執行 Android<sup>™</sup> 軟體 4.3 版本或更新版的 Android<sup>™</sup> 裝置
- 2. 在智慧型裝置的「Settings」中啟用 Bluetooth<sup>®</sup>。
- 3. 一手握緊底座,另一手輕輕地將 iGrill 2 頂部往上拉,讓 iGrill 2 與底座 分開。
- 4. 在iGrill2的底面往下壓,移除電池門。裝上iGrill 2隨附的二顆 AA 電池, 負極應該壓住彈簧。重新蓋上電池門。

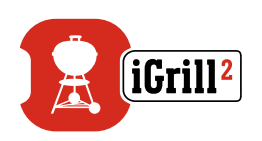

- 5. 將 iGrill 2 頂部扣回其底座。
- 6. 將一或多根探針插入 iGrill 2 的探針連接埠。
- 7. 電源按鈕位於面板底部,位於 < and > 按鈕之間,請按住按鈕兩秒。機組 將顯示為「On」,開始啟動並發出單聲嗶響,顯示iGrill2已經開機。
- 8. 開啟 Weber iGrill 應用程式,並連線到您的 iGrill 2。在應用程式上方的 黑色工具列中,點選白色的 iGrill 圖示。從「Available Devices」下拉清單中 選擇 iGrill 2。
- 9. 您的 iGrill 2現在已經可以使用了!

# 開始

## Weber iGrill 應用程式

Weber iGrill 應用程式可以讓您善加利用 iGrill 2 的所有功能與自訂化設定。Weber iGrill 應用程式與以下裝置相容:

- iPhone<sup>®</sup> (4S 或更新的版本)
- iPad<sup>®</sup>(第3代或更新的版本)
- iPad mini™ (各代產品)
- iPod touch<sup>®</sup>(第5代或更新的版本)
- 配備 Bluetooth<sup>®</sup> 4.0 並執行 Android<sup>™</sup> 軟體 4.3 版本或更新版的 Android<sup>™</sup> 裝置

您的裝置必須配備 iOS 7 + 或 Android™ 4.3 版或更新版,才能使用 iDevices Connected 應用程式。請造訪 App Store<sup>®</sup> 或 Google Play™ Store 並搜尋「Weber iGrill 2」,下載免費的 Weber iGrill 應用程式。

下載應用程式之後,您就可以存取教學影片、逐步教學與疑難排解的常見問題集 等連結。

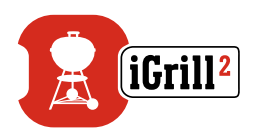

## 更換電池

若要更換您的 iGrill 2 電池,請依照以下步驟:

- 一手握緊底座,另一手輕輕地將iGrill2頂部往上拉,讓iGrill2與底座 分開。
- 將 iGrill 2 底面上的耳片往下壓,並移除電池門。
- 放入二顆 AA 電池,確保電池負極應壓住彈簧,之後蓋上電池門。

電池注意事項:

- 請勿混用新舊電池。
- 請勿混用鹼性、標準(碳鋅)或可充電(ni-cad, ni-mh, etc.) 電池。
- 根據電池製造商的指示與當地法令處置沒電或毀損的電池。

### 電源開與關

若要啟動 iGrill 2 電源,請依照這些步驟:

- 請按住電源按鈕,電源按鈕位於面板底部上,位於 < and > 按鈕之間。
- 顯示面板會開始啟動,並發出單聲嗶響,顯示 iGrill 2 已經開機。

若要關閉 iGrill 2 電源,請依照這些步驟:

- 按住位於面板底部上, < and > 按鈕之間的電源按鈕數秒。顯示面板將出現「OFF」。
- 在鬆開電源按鈕後, iGrill 2 將關閉。

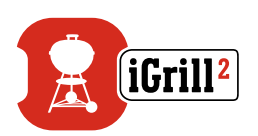

自動關機:

- 如果沒有安裝探針,而且沒有與智慧型裝置配對,iGrill2會持續開機五分 鐘之後才會自動關機。
- 如果有安裝探針,但是沒有與智慧型裝置配對,iGrill2會持續開機八小時 之後才會自動關機。
- 如果有安裝探針,而且有與智慧型裝置配對,iGrill2將一直持續 在開機的狀態。

#### 連線

若要將您的 iGrill 2 連線到 iPhone<sup>®</sup>、iPad<sup>®</sup>或 iPod touch<sup>®</sup> 或 Android<sup>™</sup> 裝置, 請依照以下步驟:

- 開啟「Settings」。
- 點選 Bluetooth<sup>®</sup>。
- 將 Bluetooth<sup>®</sup> 設定為「On」。
- 在開啟後,將iGrill<sup>2</sup>放置於您的智慧型裝置旁邊,並開啟Weber iGrill 應用程式。您的智慧型裝置將自動辨識任何可用的iGrill產品,並顯示於 「Available Devices」的下拉清單中。點選應用程式右上角的白色 iGrill 圖 示,可以檢視「Available Devices」。
- 從「Available Devices」中選擇您的 iGrill 2。之後會出現要求您接受配對的提示。接受之後,您的智慧型裝置將與 iGrill 2 配對,這樣您就可以開始 配置您的設定並開始烹煮!

若要連接另外一個的 iGrill 2 或其他的 iGrill 產品至您的 iPhone<sup>®</sup>、iPad<sup>®</sup>、iPod touch<sup>®</sup> 或 Android<sup>™</sup> 裝置,請依照以下步驟:

• 在開啟 Bluetooth 後,將 iGrill 2(或其他 iGrill 產品)放置於您的智慧型 裝置旁邊,並開啟 Weber iGrill 應用程式。

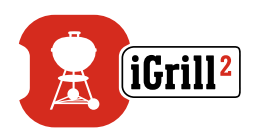

點選位於應用程式頂端的白色iGrill圖示,會出現「Available Devices」的下拉清單。從「Available Devices」中選擇您想要配對的產品。您的智慧型裝置將顯示配對要求。接受之後,您的智慧型裝置將與您選取的其他產品配對。現在您可以開始配置您的設定並開始燒烤!

### 中斷連線

在 Bluetooth 開啟後,將 iGrill 2 放置於您的智慧型裝置旁邊,並開啟 Weber iGrill 應用程式。您的智慧型裝置將自動辨識任何可用的 iGrill 產品,與之前已經 連線過的產品。點選螢幕右上角的3條線或點,會在「Available Products」下拉清 單中顯示。

如果您的 iGrill 2 已經連線成功,將會列於「Connected Devices」下方。

如果您想要中斷您的 iGrill 2連線,您可以在產品的名稱上(例如:iGrill 2) 向左 滑動,會出現「Disconnect」的選項。

點選「Disconnect」。

## 安裝固定

- iGrill 2 的底座是磁性的,方便定位於烤架、煙囪型烤爐冷涼的部分,或其他磁性表面。
- iGrill 2 可以從底部取出旋轉 180° 並重新放回底座, 讓使用者有二種不同的檢視角度。
- iGrill 2 選配的磁盤,其中一面具有黏性。這讓 iGrill 2 可以磁吸的方式固定於非磁性表面。磁盤的表面有保護罩,可以避免刮傷。

若要固定您的磁盤,請依照以下步驟:

- 徹底清潔磁盤要附著的表面,才能確保可以成功黏合。
- 移除磁盤上的包覆黏膠的薄膜。
- 將磁盤黏著在您想要附著的表面上。
- 讓磁盤附著於該表面達 6-12 小時後, 再將您的 iGrill 2 固定到磁盤上。
- 將您的 iGrill 2 放置於磁盤上。

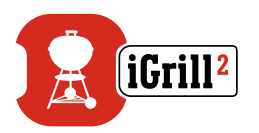

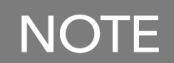

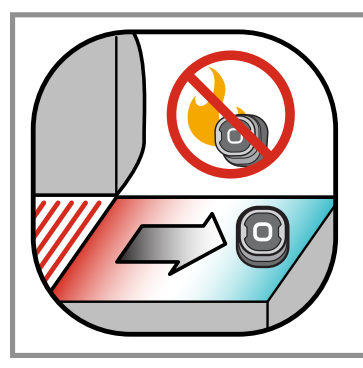

磁性底座並沒有耐高溫的設計,所以必須放置在冷涼 的表面上。如果表面過熱而無法觸碰,則表示該表面不 適合放置 iGrill 2 底座!

# 探針使用

- 專業肉類探針一定要插入烹煮物品最厚的中央部位,才能取得精確的溫度讀數。
- 在使用 iGrill 2與隨附的專業肉類探針時,探針配線務必要避免暴露於火焰
   或超過 380°C 的溫度下。探針應該避免放置於 -50°C 以下的溫度。
- 在使用選購的標準肉類探針時,探針配線務必要避免暴露於火焰或超過 300°C的溫度下。探針應該避免放置於 -30°C以下的溫度。
- 選購的專業周溫探針應該扣在烤架、煙囪型烤爐或烤爐中兩片烤網之間。
   確保探針的尖端不會碰觸到烤網。而且務必要避免探針配線暴露於火焰或 超過 380°C 的溫度下,也不可以暴露於-50°C 以下的溫度中。
- iGrill 2 所附的探針捲線器可以方便儲存您的探針,捲線器具有磁性,在未 使用時,可以儲存於您的 iGrill 2 之下。

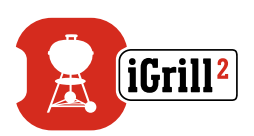

#### NOTE

探針的彩色標示用於與應用程式內的探針作視覺的辨識,僅為裝飾用途。彩色標示並沒有耐高溫的安全設計。

探針應以濕布或濕紙巾往下擦拭乾淨。不可使用洗碗機清洗探 針。要注意,切勿讓探針配線以及探針配線和探針接合的區域 沾濕。

探針並不防水,沾到水可能會造成損壞。切勿將探針放入水中。

溫度低於-30°C或高於300°C,將無法顯示於Weber iGrill應用 程式中,且會造成探針的連線消失。

# 探針捲線器的使用

將您的探針捲起來:

- 握住探針捲線器,將扣件的部分置於您視線的左下方,且讓探針捲線器的 中央圖示明顯可見。
- 將探針卡入探針捲線器的扣件中,探針的針體要循著探針捲線器的輪廓 捲入,探針與探針捲線器的配線通道之間要預留1.27 公分的間隔。探針 的尖端應該向下指。
- 以順時鐘方向的方向,沿著探針捲線器捲起探針配線。
- 到達探針配線末端的接頭時,即可插入探針捲線器的配線通道內,固定住 捲線器。

# 使用 iGrill 2

# 顯示面板

iGrill 2 的顯示包含以下:

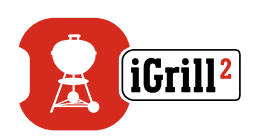

### 顯示面板

- 顯示目前使用中的探針溫度。
- -30°C 以下的溫度顯示為「DC」。
- 在 300°C 以上的溫度顯示為「DH」。
- 在電源關閉期間顯示為「OFF」。
- 在電源開啟與重新啟動期間,顯示面板會啟動。

#### Bluetooth<sup>®</sup> LED

- 發現且等待配對時,會閃爍藍光。
- 配對成功後,藍光恆亮。

### 探針指示器 LED

- 最左邊的 LED 亮起,表示螢幕顯示的溫度是探針1。
- 中間左邊的 LED 亮起,表示螢幕顯示的溫度是探針2。
- 中間右邊的 LED 亮起,表示螢幕顯示的溫度是探針3。
- 最右邊的 LED 亮起,表示螢幕顯示的溫度是探針4。

# 探針切換按鈕

緊鄰在 iGrill 2 電源按鈕旁有二個按鈕,當連接一根以上探針時,可以在探針之 間切換。

- 壓下 < or > 按鈕,將從目前顯示的探針溫度(也就是亮起的 LED 探針指示燈) 切換到下一根探針。
- 按住 < or > 其中一個按鈕一秒鐘,將啟動循環顯示,持續循環顯示每根 探針的溫度。
- 在循環顯示時按住 < or > 按鈕,將會停用循環顯示。

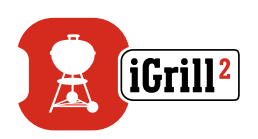

# 距離感測器

使用 Bluetooth<sup>®</sup> Smart 可以讓 iGrill 2 感測已配對的智慧型裝置是否移入或移 出範圍。iGrill 2 將在以下的距離自動甦醒與休眠,以節省電力:

- 休眠 ~ 距離 10 公尺。
- 甦醒 ~ 距離 1.5 公尺。

\*距離感測功能取決於 Bluetooth® 訊號強度。訊號強度受到許多因素的影響,包括智慧型裝置與環境因素,例如住家的牆壁與地板。

# 自訂與預設警示

### 管理 iPhone<sup>®、</sup>iPad<sup>®</sup> 或 iPod touCh<sup>®</sup> 的警示功能:

如果您聽不到 Weber iGrill應用程式的警示,請嘗試以下步驟:

- 開啟 iOS 裝置上的「Settings」。
- 點選「Notification Center」。
- 在「Include」部分中尋找並點選 Weber iGrill。
- 啟用「Notifications」與「Sounds」。

### 管理 Android<sup>™</sup> 裝置的警示功能:

- 開啟智慧裝置上的「Settings」。
- 尋找「Apps」並搜尋WeberiGrill應用程式。也有可能位於「Application Manager」。
- 請確定通知已經啟動。

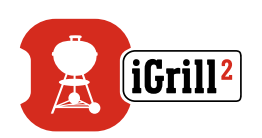

### NOTE

#### 請確定智慧裝置的音量大小已適當設定,且裝置的震動開關並 未啟動。如果聲音設定為關閉或是較小聲時,可能無法聽到警示 聲響。

# 設定烹煮

Weber iGrill 應用程式可以設定許多種肉類與烹煮溫度的預設警示。點選預設警示即可設定。您也可以自訂任何想要的溫度警示。預設有二種不同的方式:

- 峰值: 當探針溫度達到設定的溫度峰值時,警示會響起。
- 範圍: 當探針溫度超出設定的最高溫度或低於最低溫度時,警示會響起。

## 不同肉類的預設警示

Weber iGrill 應用程式可以預設溫度,選擇您想要的溫度與肉類的熟度。

- 在已連線探針的溫度顯示處的右方,有「Set Up Cook」的選項,點選之。
- 之後進入「Set」 烹煮的畫面,可以在這裡選擇要烹煮的肉類。
- 在選取肉類之後,就可以「Select Your Doneness」。
- 之後會導向「Start Cooking」的畫面。這裡可以「Customize」 探針的名稱或 顏色,並反映在探針儀表板的畫面中。您也可以選擇偏好的「Probe View」。
- 點選畫面上方的「Start Cooking」!

# 建立自訂的預設

您可以儲存並使用自己的溫度峰值或範圍預設。

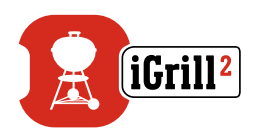

- 在已連線探針的溫度顯示處的右方,有「Set Up Cook」的選項,點選之。
   (如果目前正在烹煮,預設的名稱將會取代「Set Up Cook」,也連同取代目前烹煮溫度的要求)。
- 在「Advanced Cooking Options」下,點選「Create A Custom Preset」。
- 在「Preset Type」下,選擇您的溫度峰值或範圍預設。點選「Save」。
- 命名您的「Alarm Title」。
- 根據您設定的溫度峰值或範圍預設,設定「High Temperature」和「Low Temperature」,或設定兩個選項其中之一即可。
- 點選畫面上方的「Save」。
- 在儲存之後,您將進入「Choose Preset」的畫面。在「My Peak Presets」下方, 選擇您已建立的預設。
- 開始燒烤!

## 預警通知

- 點選畫面右上角的3條線或點。
- 點選「Product Settings」。
- 您會在在頁面的底部看到「Pre-Alarm」。點選「>」。
- 您可以在這裡開啟或關閉此通知,並設定想要的「Pre-Alarm」溫度。
- 在選取選項之後,點選畫面右上角的「Save」確認。
- 您也可以點選「Pre-Alarm Notification」 旁邊的紅色工作列, 關閉此功能。

### NOTE

預警通知:在食物接近最後想要的溫度時,會收到通知/警示。預設的預警是在食材溫度達到設定溫度前6°會響起,不過 也可以自行在裝置上設定為3°、6°、9°與11°C。此功能包含在 Weber iGrill 應用程式中。

您可以在應用程式中確認預警通知,或是按 iGrill 2 上的 < or > 進行確認。

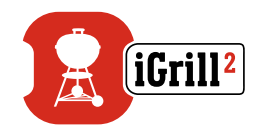

# 重新命名探針

在目前顯示溫度的左方有「Probe #」的選項,可以點選重新命名探針:

- 在「Probe Name」下方命名您的探針。
- 必要時從「Probe Color Indicator」中選擇探針的顏色。
- 完成時點選「Save」。

# 計時器工具

計時器工具讓使用者設定計時器。在計時器時間到時會發出警示聲。

### 若要建立新的計時器:

- 點選位於畫面右上角的 iGrill標誌,然後點選「Timers」。
- 點選「Create New」以建立新的計時器。
- 新增計時器名稱。
- 使用滾輪設定您想要的時間長度。
- 點選應用程式右上角的「Save」。滑至「Timers」功能表,開始計時。

# 全球工具

全球工具會顯示 Weber iGrill 應用程式的其他使用者。點選使用者的標示,會顯示 出使用者發表的訊息與圖片。參考世界各地其他廚師的作品,點燃您下一次烹煮 或燒烤冒險的想法。

\*只有透過 Facebook®分享,您才會顯示在「全球工具」上。

## 圖形工具

Weber iGrill 應用程式的圖形工具會在您烹煮時,顯示探針溫度的變化。

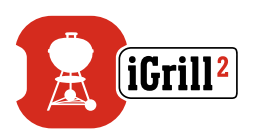

點選圖形,取得更詳細的烹煮概況。在點選3條線或點後,您會看到將圖形匯出為 CSV 檔案的選項,或清除圖形歷程的選項。

請牢記,清除圖形歷程會移除有關烹煮的所有資料。

# 問題排除

以下資訊包含一些iGrill<sup>2</sup>最常見的疑難排解。若您需要進一步的協助,請審閱 iGrill 2 常見問題集網頁,網址:<u>support.weber.com</u>,或聯絡我們的 iGrill 2 支援 團隊,電子郵件位址:<u>support@weberstephen.com</u>。您也可以來電尋求進一步 的協助,電話:+1 800 446-1071。

#### 我的 iGrill 2 無法開機。

如果您的iGrill2是全新的,請確定已經正確插入電池,電池負極各頂著一支彈簧。 如果這並未解決問題或是您的iGrill2並不是新的,請嘗試更換一對全新的AA 電池。

如果仍然無法啟動iGrill 2, 請聯絡我們的iGrill 2支援團隊要求協助, 電子郵件位址: <u>support@weberstephen.com</u>。

#### 我的 iGrill 2 無法與我的智慧型裝置配對。

iPhone<sup>®</sup>、iPad<sup>®</sup> 或 iPod touCh<sup>®</sup>:

若iGrill2出現於您的Bluetooth®設定,而且狀態是「NotConnected」,請在 Bluetooth®設定功能表執行這些步驟:

- 點選 iGrill 2 裝置名稱右方藍色的 (i)。
- 選擇「Forget this Device」。
- 關閉智慧裝置上的 Bluetooth<sup>®</sup>。
- 將智慧裝置完全關機。
- 一手握緊底座,另一手輕輕地將 iGrill<sup>2</sup>頂部往上拉,讓 iGrill 2 與底座 分開。

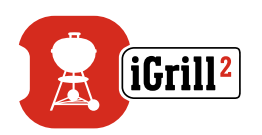

- 在啟動的狀態下,移除iGrill2電池門,並以迴紋針或探針壓住重設按鈕約
   五秒,然後蓋上電池門。
- 啟動智慧裝置,重新開啟 Bluetooth<sup>®</sup>。
- 在應用程式上方的黑色工具列,點選白色的 Weber iGrill 圖示。從 「Available Products」下拉清單中選擇iGrill 2。您的智慧型裝置將與 iGrill 2 配對,這樣您就可以開始配置您的設定,並開始燒烤!

#### Android<sup>™</sup> 裝置:

若 iGrill 2 裝置出現於您的 Bluetooth<sup>®</sup> 設定中,但是並未顯示於 Weber iGrill 應 用程式,請在 Bluetooth<sup>®</sup> 設定功能表中執行以下步驟:

- 點選裝置右方的圖示,並點選「Unpair」。
- 關閉智慧裝置上的 Bluetooth<sup>®</sup>。
- 將智慧裝置完全關機。
- 一手握緊底座,另一手輕輕地將 iGrill 2 頂部往上拉,讓 iGrill 2 與底座 分開。
- 在啟動的狀態下,下壓移除 iGrill 2 電池門,並以迴紋針或探針壓住重設按 鈕約五秒,然後蓋上電池門。
- 啟動智慧裝置,再重新開啟 Bluetooth<sup>®</sup>。
- 在應用程式上方的黑色工具列,點選白色的iGrill圖示。從下拉功能表中 選擇 iGrill 2。您的智慧型裝置將與iGrill 2配對,這樣您就可以開始配置 您的設定,並開始燒烤!

如果您的 Android™ 裝置與 Bluetooth®配對有斷斷續續的問題,並想要從應用 程式重新啟動 Bluetooth®:

- 點選位於應用程式下方的「More」。
- 點選「Support」。
- 在得到提示時,點選「Restart Android™ Bluetooth®」與「Restart」。

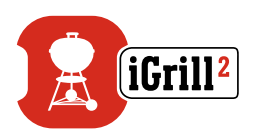

Bluetooth<sup>®</sup> 將在您的 Android<sup>™</sup> 裝置上重新啟動,之後就可以進行配對了。

如果您在 Bluetooth<sup>®</sup> 設定中沒有看到 iGrill 2,請確定您正在使用 Weber iGrill 應用程式。如果您遇到更進一步的問題,請聯絡我們的 iGrill 2 支援團隊,取得更進一步的協助。

#### 我在 iPhone<sup>®、</sup>iPad<sup>®</sup> 或 iPod touCh<sup>®</sup>執行Weber iGrill 應用程式時,遇 到問題:

### Weber iGrill 應用程式需要在 iOS 7.0 或更新的版本上才能執行。

若您在 iOS 上執行 Weber iGrill 應用程式時,遇到問題,請嘗試依照以下的步驟 解決任何可能發生在裝置上的問題:

- 請確定 iGrill 2 已經透過 Bluetooth<sup>®</sup> 與您的智慧裝置成功配對,且溫度探 針已插入到機組。
- 壓下智慧裝置的「Home」按鈕。
- 在首頁畫面中,按壓「Home」按鈕二次。首頁會縮小,畫面會出現所有在 智慧裝置上執行的應用程式。
- 尋找 Weber iGrill 應用程式。
- 將 Weber iGrill 應用程式圖像往上滑, 關閉現有的工作階段。
- 按一下智慧裝置上的「Home」 按鈕, 關閉「Multitasking Bar」。
- 點選「Home」畫面中應用程式圖示,重新開啟 Weber iGrill 應用 程式。

如果在完成這些步驟之後,問題還是沒有解決,請聯絡您的 iGrill 2支援團隊以 取得更進一步的協助。

#### 我在 Android<sup>™</sup>裝置上執行 Weber iGrill 應用程式時,遇到問題。

Weber iGrill 應用程式需要在 Android<sup>™</sup> 4.3 或更新的版本上才能執行。

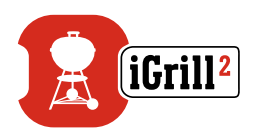

若您在執行 Android™ 裝置上執行 Weber iGrill 應用程式時,遇到問題 ,請嘗 試依照以下的步驟解決任何可能在裝置上執行的問題:

- 請確定 iGrill 2 已經透過 Bluetooth<sup>®</sup> 與您的智慧裝置成功配對,且溫度 探針已插入到機組內。
- 請前往應用程式管理員,並退出 Weber iGrill 應用程式。
- 點選應用程式圖示,重新開啟 Weber iGrill 應用程式。

如果在完成這些步驟之後,問題還是沒有解決,請聯絡您的iGrill 2支援團隊以取得更進一步的協助。

### 我沒有可以和 iGrill 2配對的裝置,是否還是可以繼續使用?

是的,iGrill 2 有顯示溫度讀數的面板,也可以用來顯示插入探針目前的溫度。iGrill 2 的警示設定、計時器工具、全球工具、圖形工具與探針重新命名功能必須在 Weber iGrill 應用程式與相容 Bluetooth® 的智慧型裝置上使用。

#### 如果我連線有問題,該怎麼辦?

如果首次配對花了很長的時間,甚至配對失敗時,請確定您是使用Weber iGrill應用程式進行 iGrill 2 配對。Weber iGrill 應用程式會處理 iGrill 2 的連線,因此在應用程式配對完成之前,都不會顯示於裝置的 Bluetooth® 功能表中。請造訪 App Store®或 Google Play™ 商店,下載 Weber iGrill 應用程式。

在 iPhone<sup>®</sup>、iPad<sup>®</sup> 或 iPod touch<sup>®</sup>上:

如果配對花了很長的時間,甚至配對失敗時,返回到裝置的 Bluetooth® 設定中, 並選擇 iGrill 2旁的 (i) 選項。現在您可以完成以下步驟以進行裝置的配對:

- 選擇「Forget this Device」。
- 關閉「Settings」。
- 關閉 Weber iGrill 應用程式。
- 重新開啟 Weber iGrill 應用程式。

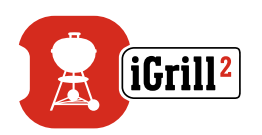

在 Android™ 上:

如果配對花了很長的時間,甚至配對失敗時,點選位於應用程式底部的「More」,並點選「Support」。在裡頭點選「Restart Android™ Bluetooth®」和「Restart」以重設Android™裝置上的bluetooth®連線。請前往應用程式管理員並退出Weber iGrill應用程式。現在您可以完成以下步驟以進行裝置的配對:

- 點選 Weber iGrill應用程式圖示,重新-開啟應用程式。
- 點選應用程式上方的 iGrill圖示以顯示可用的裝置。
- 點選 iGrill 2 並等候配對。

如果在完成這些步驟之後,問題還是沒有解決,請聯絡我們的客戶支援團隊以取 得更進一步的協助。

# 免責聲明

兒童、身體、感官或心智能力有缺陷的人士,或缺乏經驗與知識的人士,不得使用 該器材,除非是在他人監督或指導之下進行。

應該監督並指導兒童不得嬉玩該器材。

關於 Weber i Grill 應用程式的詳細說明,請從 Weber 網站:www.weber.com 下載使用手冊。

# 法規

#### FCC 合規聲明:

此裝置符合 FCC 規則的第15部份。操作必須受限於下列兩個條件:

(1) 此裝置不得造成有害的干擾, 而且(2) 此裝置必須能夠承受任何可能收到的干擾, 包括承受可能導致此裝置操作不良的干擾。

#### 使用者資訊:

此設備已經過測試並確認符合 FCC 規則第15部B等級數位裝置的規格限制。這些限制之用意旨在規定住宅安裝時應提供適當之保護,以防範不良干擾。此設備 會產生、使用及輻射出無線電頻率能量。若未根據指示安裝與使用,可能會對無 線電通訊造成有害的干擾。然而,我們並不保證在特定的安裝之下不會產生干擾。

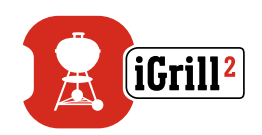

若透過關閉與開啟設備,發現本設備的確對無線電或電視收訊造成有害的干擾, 使用者可以嘗試透過下列一或多種措施修正干擾:

- 重新定位或重新放置收訊的天線。
- 拉長設備與接收器之間的距離。
- 將設備接至不同插座上,讓設備與接收器各自使用不同的電路。
- 洽詢經銷商或具相關經驗的無線電/電視技術人員尋求協助。

### 加拿大 - 加拿大工業部(IC)

此裝置符合加拿大工業部豁免授權 RSS 標準。操作必須受限於下列兩個條件:

(1)此裝置不得造成干擾,而且(2)此裝置必須能夠承受任何可能收到的干擾,包括承受可能導致此裝置操作不良的干擾。